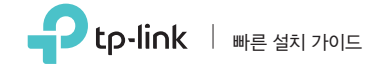

AC600 무선 듀얼 밴드 USB 어댑터

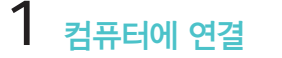

Mac OS X의 경우

어댑터를 컴퓨터의 USB 포트에 직접 삽입하십시오.

\* \* \* **D D D** PI,

2 드라이버 및 유틸리티 설치

a. 이 제품의 지원 페이지 www.tp-link.com 에서 드라이버 및 유틸리티를 다운로드하십시오.

비고: 컴퓨터에 CD 드라이브가 있으면 포함된 CD를 실행하여 드라이버와 유틸리티를 설치할 수도 있습니다.

b. 다운로드 한 폴더의 압축을 풀고 Installer.pkg를 실행하십시오.

C. 지침에 따라 설치를 완료하십시오.

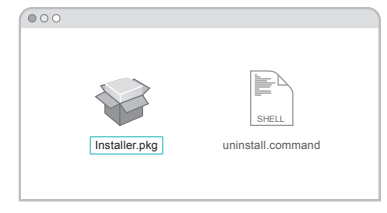

3 무선 네트워크 가입

a. 팝업 유틸리티 창의 Site Survey 탭을 선택하십시오.

b. Wi-Fi 네트워크를 선택하고CONNECT를 클릭하십시오. 연결 상태는 연결 상태 화면에서 볼 수 있습니다.

| 1 990        | DECID.                      | - Circuit | Channel | . kitha  | Earr | Natural Turna  |
|--------------|-----------------------------|-----------|---------|----------|------|----------------|
| TP-Link XXXX | 72 - 10 -18 - 01 - 00 - 03  | 4         | 11      | WPA2-PS  | AES  | Infrastructure |
| TPJ ink TEST | 02 - 10 - 18 - 01 - 00 - 02 | 50        | 36      | WP42, PS | AFS  | Infrastructure |
| TP-Link_0903 | 00 - 51 - E1 - 02 - 20 - 44 | 5         | 6       | Open     | NONE | Infrastructure |
| TP-Link_0001 | 00 - 10 -18 - A9 - 5D - 8D  | 42        | 48      | Open     | NONE | Infrastructure |
|              |                             |           |         |          |      |                |
|              |                             |           |         |          |      |                |
|              |                             |           |         |          |      |                |
|              |                             |           |         |          |      |                |

## 🎛 Windows의 경우

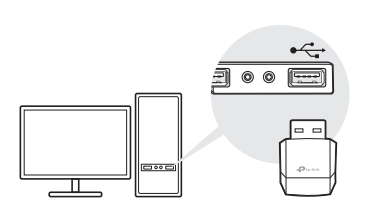

어댑터를 컴퓨터의 USB 포트에 직접

컴퓨터에 연결

삽입하십시오.

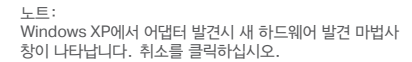

2 드라이버 설치

#### a. CD를 넣고 Autorun.exe를 실행하십시오.

비고 : 이 제품의 지원 페이지 (www.tp-link.com)에서 드라이버를 다운로드 할 수도 있습니다.

## b. Archer T2U를 선택하고 지침에 따라 설치를 완료하십시오.

비고: 드라이버를 성공적으로 설치할 수 없으면 바이러스 백신 소프트웨어와 방화벽을 해제하고 다시 시도하십시오.

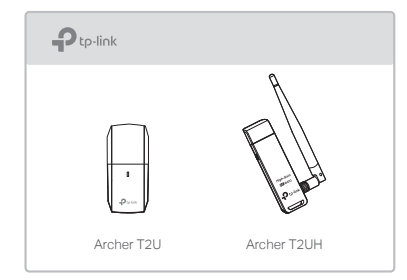

# 3 무선 네트워크 가입

- a. 작업 표시 줄에서 네트워크 아이콘 (\* 또는 \* )을 클릭하십시오.
- b. Wi-Fi 네트워크를 선택하고 연결을 클릭 한 다음 메시지가 나타나면 암호를 입력하십시오.

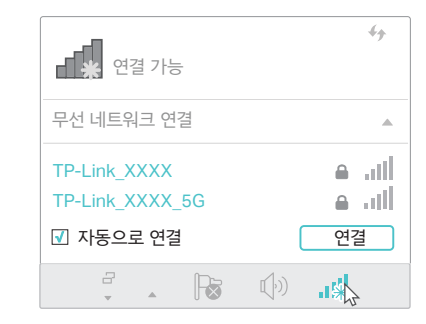

#### 자세한 지침은이 제품의 지원 페이지 www.tp-link.com 에서 사용 설명서를 참조하십시오.

기술 지원 및 기타 정보를 원하시면, http://www.tp-link.com/support를 방문하거나 간단히 QR 코드를 스캔하십시오.

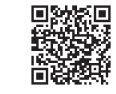

해당 무선설비가 전파혼신 가능성이 있으므로 인명안전과 관련된 서비스는 할 수 없음 이 USB 어댑터는 제한 전원 (LPS)을 준수하는 컴퓨터에서만 작동합니다.

©2017 TP-Link